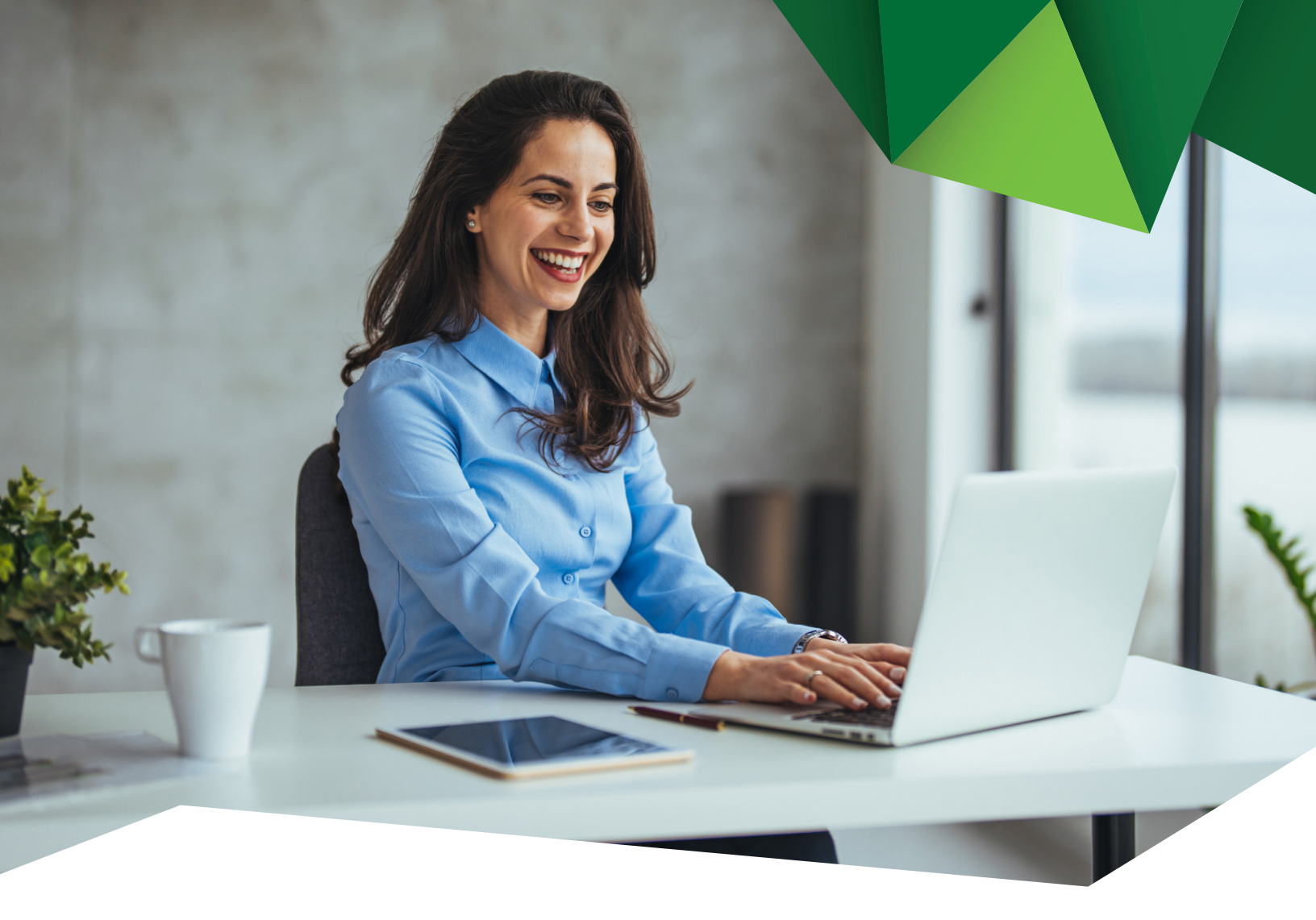

Guía de Usuario

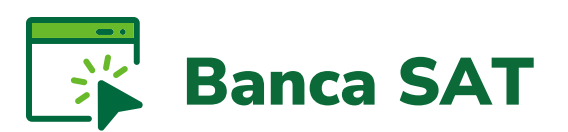

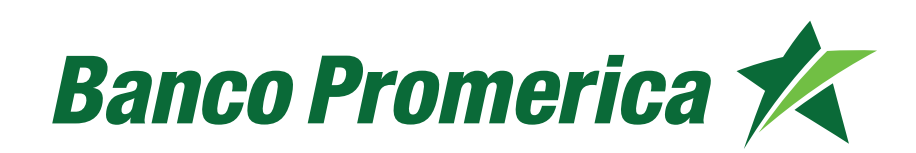

## 1. Procedimiento Banca SAT

**1.1** Al ingresar a Banca Electrónica dentro de las opciones visualizadas en la pantalla principal de su banca en línea deberá seleccionar las siguientes opciones:

- 1. Pagos
- 2. Banca SAT

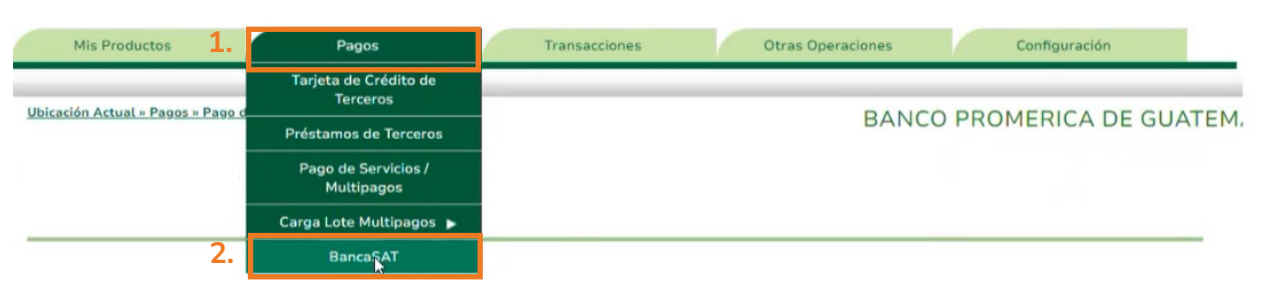

**1.2** En la siguiente ventana es posible registrar un contrato o bien seleccionar el contrato ya existente.

| Pagos de Impuestos                                                      |  |
|-------------------------------------------------------------------------|--|
| Banco<br>Promerica<br>Más de lo que esperas                             |  |
| Bienvenido<br>al asistente de Banco Promerica                           |  |
| Menú principal                                                          |  |
| <u>Crear un nuevo contrato</u><br><u>Seleccione contrato a utilizar</u> |  |

**1.3** Después de registrar el contrato el sistema solicitará seleccionar el contrato a utilizar.

Nota: El contrato se genera desde sistema de la SAT.

| Selección de contrato     |             |
|---------------------------|-------------|
|                           |             |
| Seleccione el contrato    | a utilizar  |
| Seleccior a un contrato 🗸 | Seleccionar |
|                           |             |
|                           |             |

**1.4** El sistema desplegará las siguientes opciones, seleccionar el deseado.

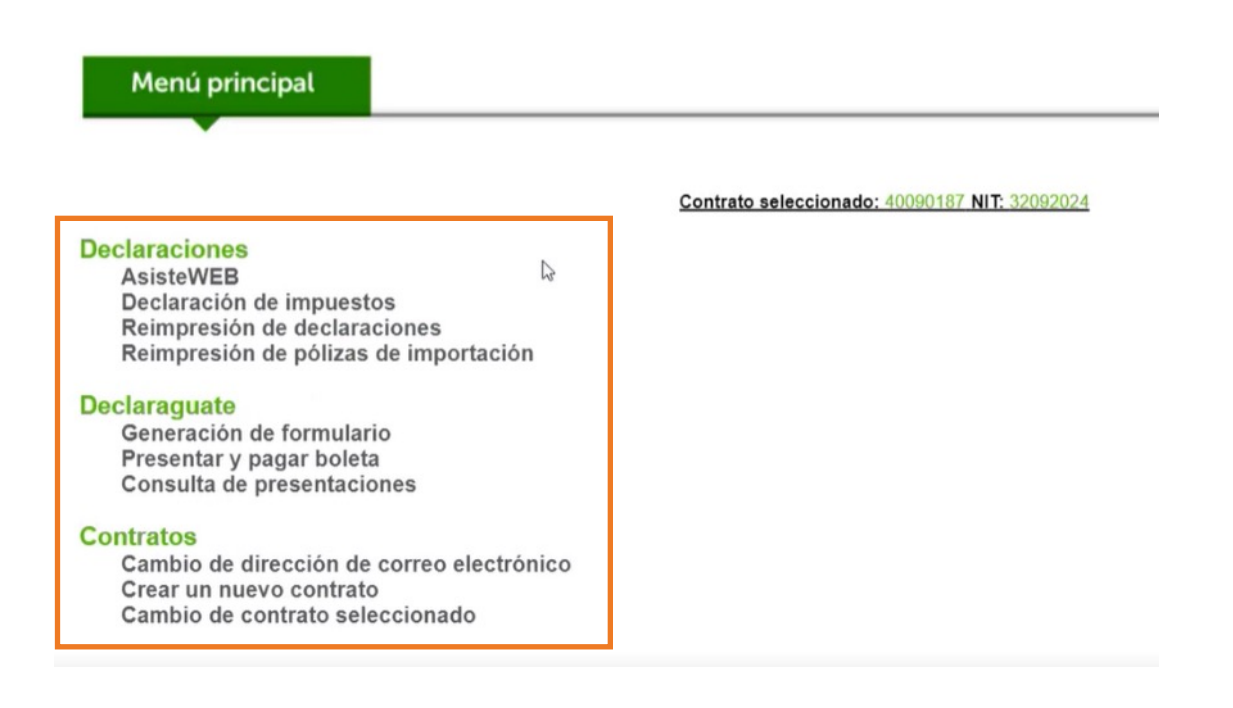

1.5 En caso de seleccionar **Declaraguate > Presentar y Pagar Boleta**.

Declaraguate Generación de formulario Presentar y pagar boleta Consulta de Presentaciones

.

**1.6** El sistema solicitará ingresar el número de formulario, (se realiza a través de Declaraguate), pulsar **"Validar".** 

| Declaración de Impuestos                   |                                                                                                    |                     |
|--------------------------------------------|----------------------------------------------------------------------------------------------------|---------------------|
| Ir a Menú BancaSAT                         |                                                                                                    |                     |
| BUTENITE CENCIA DE ASEMISTRACION TINBUTANA | <b>BOLETA DECLARAGUATE</b><br>Para presentar y pagar formularios previamente<br>Ilenados a travês del sistema Declaraguate | SAT-20<br>Release 1 |
|                                            | Ingrese el Número de Formulario                                                                                            |                     |
|                                            | Ej. 23 236 776 322 (siempre 11 digitos)                                                                                    |                     |
|                                            |                                                                                                    |                     |
| Estimad                                    | o Cliente a partir de hoy su transacción se debe autorizar en la opción de Transacciones Pre-Ingr                          | esadas.             |

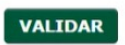

4

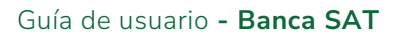

**1.7** El sistema solicitará un token de verificación y posterior dirigirse a transacciones Preingresadas.

- 1.8 Aprobación de Transacciones Preingresadas
- **1.8.1** Seleccionar las siguientes opciones:
  - 1. Transacciones
  - 2. Transacciones Preingresadas

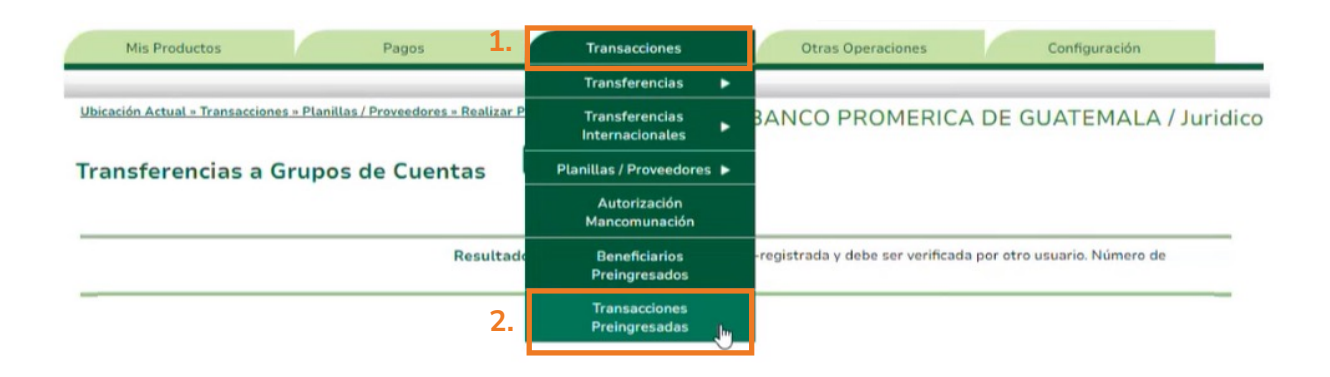

**1.8.2** El sistema le desplegará el listado de las Transacciones Preingresadas. Continuar seleccionar el registro y pulsar **"Aplicar".** 

|                                                         | Categoría:                 | Todos                          |                    |                            |                                           |                                            | ~                                                                |                                                |  |
|---------------------------------------------------------|----------------------------|--------------------------------|--------------------|----------------------------|-------------------------------------------|--------------------------------------------|------------------------------------------------------------------|------------------------------------------------|--|
| Su                                                      | ub Categoría:              | Todos                          |                    |                            |                                           |                                            |                                                                  |                                                |  |
|                                                         | Estado:                    | Ingresada 🗸                    |                    |                            |                                           |                                            |                                                                  |                                                |  |
| Tipo                                                    | o del Origen:              | Todos                          |                    |                            |                                           |                                            | ~                                                                |                                                |  |
| Tipo                                                    | del Destino:               | Todos                          |                    |                            |                                           |                                            | ~                                                                |                                                |  |
| Rang                                                    | no de Fechas:              |                                |                    | 100                        | la a la                                   | 5/9/2024                                   | ~                                                                |                                                |  |
|                                                         | jo de l'echas.             | Inicial:                       | 29/8/2024          | ✓ F                        | inat                                      |                                            |                                                                  |                                                |  |
| Consultar                                               |                            | Inicial:                       | 29/8/2024          | ¥ F                        | inat:                                     |                                            |                                                                  |                                                |  |
| Consultar<br>nsacciones<br>onsecutivo                   | Categoría                  | SubCategor                     | 29/8/2024          | Suario F                   | Fecha                                     | Descripción                                | Titular Origen                                                   | Cuenta Origen                                  |  |
| Consultar<br>nsacciones<br>nsecutivo<br>18807           | Categoría                  | SubCategor<br>Grupal           | (a Us              | suario                     | Fecha<br>5/9/2024 11:3:                   | Descripción<br>Pago de Planillas           | Titular Origen<br>BANCO PROMERICA, S.A.                          | Cuenta Origen<br>PRUE 12335010090152           |  |
| Consultar<br>nsacciones<br>nsecutivo<br>18807<br>18746  | Categoría<br>Transferencia | SubCategor<br>Grupal<br>Simple | ría Us<br>BA       | SUBPIO<br>ANCO PROMERICA E | Fecha<br>5/9/2024 11:3:<br>5/9/2024 11:1: | Descripción<br>Pago de Planillas<br>pruoba | Titular Origen<br>BANCO PROMERICA, S.A.<br>BANCO PROMERICA, S.A. | Cuenta Origen   PRUE 12335010090152   PRUE 1   |  |
| Consultar<br>nsacciones<br>nsecutivo<br>18807<br>18746  | Categoría<br>Transferencia | SubCategor<br>Grupal<br>Simple | ría Us<br>BA       | suario<br>ANCO PROMERICA E | Fecha<br>5/9/2024 11:3<br>5/9/2024 11:1   | Descripción<br>Pago de Planillas<br>prueba | Titular Origen<br>BANCO PROMERICA, S.A.<br>BANCO PROMERICA, S.A. | Cuenta Origen<br>PRUE 12335010090152<br>PRUE 1 |  |
| Consultar<br>esacciones<br>nsecutivo<br>8807<br>89746   | Categoría<br>Transferencia | SubCategor<br>Grupat<br>Simple | ría Us<br>BA       | Suario<br>ANCO PROMERICA E | Fecha<br>5/9/2024 11:3<br>5/9/2024 11:1   | Descripción<br>Pago de Planillas<br>prueba | Titular Origen<br>BANCO PROMERICA, S.A.<br>BANCO PROMERICA, S.A. | Cuenta Origen<br>PRUE 12335010090152<br>PRUE 1 |  |
| Consultar<br>nsacciones<br>nsecutivo<br>18807<br>18746  | Categoría<br>Transferencia | SubCategor<br>Grupat<br>Simple | ría Us<br>BA<br>BA | Suario<br>ANCO PROMERICA E | Fecha<br>5/9/2024 11:3<br>5/9/2024 11:1/  | Descripción<br>Pago de Planillas<br>prueba | Titular Origen<br>BANCO PROMERICA, S.A.<br>BANCO PROMERICA, S.A. | Cuenta Origen<br>PRUE 12335010090152<br>PRUE 1 |  |
| Consultar<br>nsacciones<br>onsecutivo<br>18807<br>18746 | Categoría<br>Transferencia | SubCategor<br>Grupat<br>Simple | ría Us<br>BA       | Suario<br>ANCO PROMERICA E | Fecha<br>5/9/2024 11:3<br>5/9/2024 11:1/  | Descripción<br>Pago de Planillas<br>pruoba | Titular Origen<br>BANCO PROMERICA, S.A.<br>BANCO PROMERICA, S.A. | Cuenta Origen<br>PRUE 12335010090152<br>PRUE 1 |  |

**1.8.3** Se mostrará el detalle de la transacción, continuar pulsando en **"Salvar".** 

| ransacciones Detalle<br>Total de Cuentas: 2<br>Monto Total: 0.02 |                 |                               |
|------------------------------------------------------------------|-----------------|-------------------------------|
| Registros por Página: 10 🗸                                       |                 | Reg.:1 a 2 - Páginai 1 🗸 de 1 |
| Cuenta                                                           | Concepto        | Monto                         |
| 16                                                               | A               | 0.01                          |
| 1:                                                               | Xi              | 0.01                          |
|                                                                  | Satvar Cancelar |                               |

El sistema desplegará un mensaje confirmando la transacción.

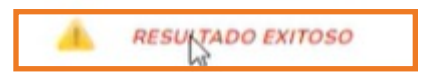

Fin del proceso

## Banco Promerica